2021/02/24

## ■キーワードで検索する場合 ※ 組織 / イベント登録を行う場合、基本情報の入力が必要になります。

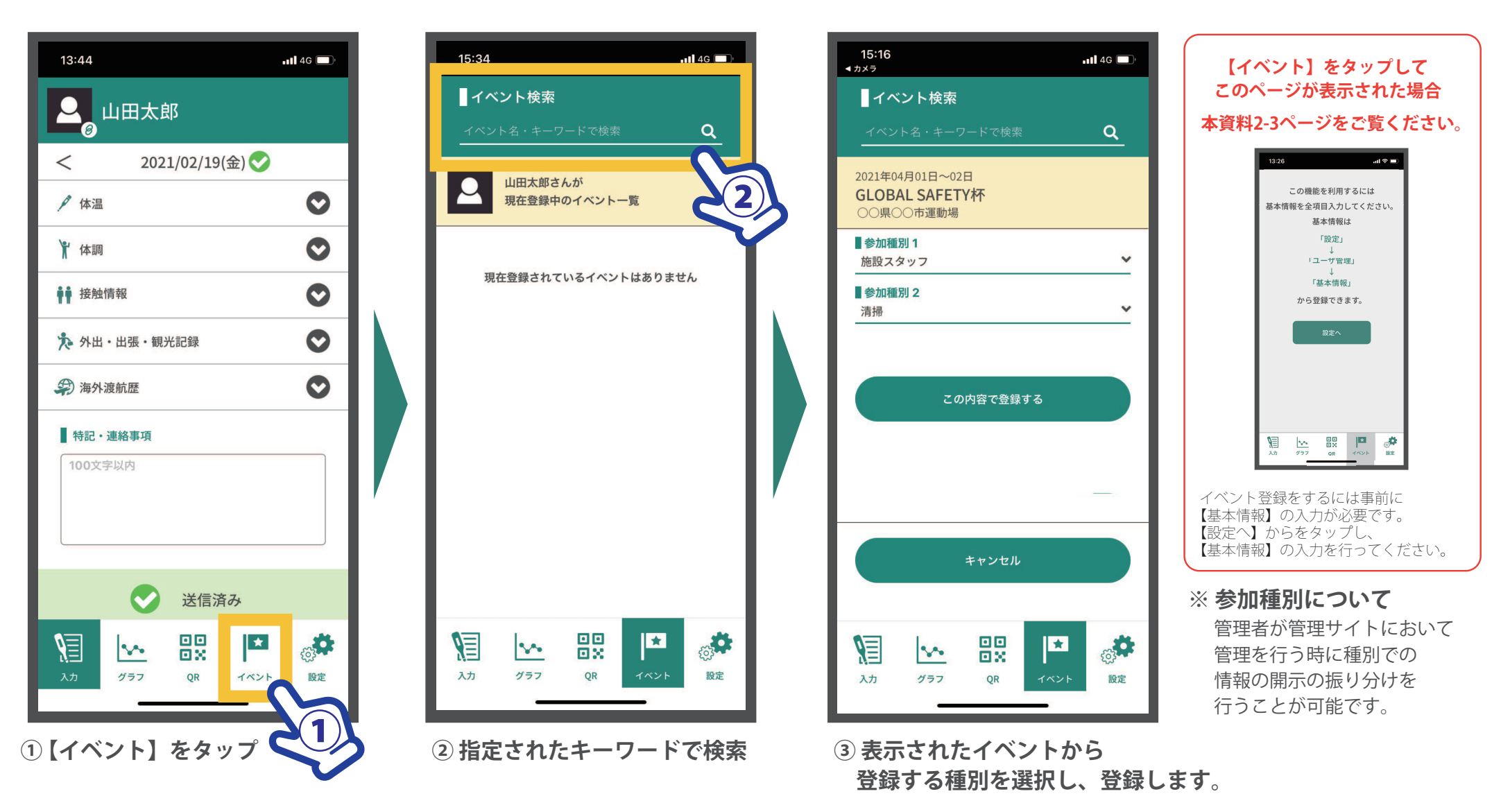

GLOBAL SAFETY イベント登録(PCR検査結果入力手続きの概要)

## PCR検査結果の入力フォームは、「イベント登録」時点で出てきます。 「イベント登録」に必要となる『イベント検索キーワード』の発行は、別途ご連絡となります。

| <b>イベント検索</b><br>キーワードで検索 <b>Q</b>                | ①イベント検索欄で発行された「 <b>イベント</b>                                                |
|---------------------------------------------------|----------------------------------------------------------------------------|
| ** ******<br>****************************         | <b>検索キーワード」</b> を入力                                                        |
| 2021年09月25日 ~ 10月05日<br>【サンプル】第00回国民体育大会<br>三重県   | ②検索結果で出てきたイベントを選択                                                          |
| <ul> <li>参加種別1</li> <li>選手・監督・チームスタッフ </li> </ul> |                                                                            |
| ■参加種別 2 陸上競技 ✓                                    | ③参加種別を選択肢の中から選び、設定。                                                        |
| ■参加種別 3<br>北海道                                    | ④参加種別から、PCR検査結果の入力欄が<br>表示される。                                             |
| <b>■大会参加日(来県日)</b><br>例:9月25日                     | ⑤大会参加日(来県日)を例に従い入力                                                         |
| PCR検査の結果を登録してください                                 |                                                                            |
| ■検査日(検体採取日)                                       | ⑥PCR検査の内容を入力                                                               |
| ■結果内容 未受検                                         |                                                                            |
| ■検査証明書のアップロード       ファイル選択                        | ⑥PCR検査の結果及び証明書の画像を添付<br>※スマートフォンに届いたメールの<br>スクリーンショット、紙媒体の検査<br>結果通知の写真を添付 |
| <b>■備考</b><br>自由記述                                | 帕米迪加切子美心亦同                                                                 |
| この内容で登録する                                         |                                                                            |
| 入力<br>グラフ<br>QR<br>イベント<br>設定                     |                                                                            |